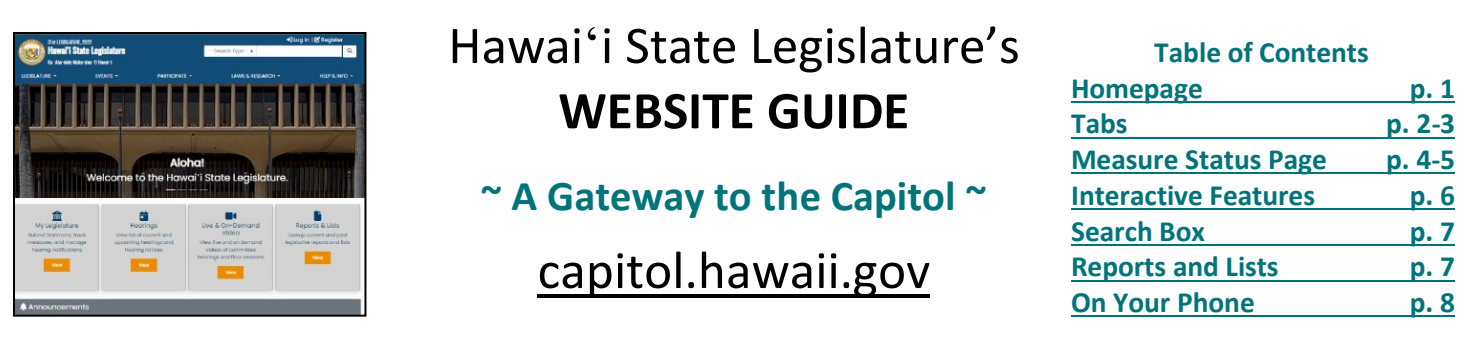

Published by the Public Access Room (PAR) (Irb.hawaii.gov/par), Phone: (808) 587-0478, Email: par@capitol.hawaii.gov

The Hawai<sup>•</sup>i State Legislature's website is a great resource, helping the public easily access information, track bills, and deliver testimony. This handout introduces you to some of the website's many useful features.

### HOMEPAGE: capitol.hawaii.gov

#### **Masthead**

31st LEGISLATURE, 2022 Hawai'i State Legislature Ka 'Aha' olelo Moku'álna 'O Hawai'i

• As you navigate the site, you can return to the homepage at any time by clicking on the Hawai'i state seal or the "Hawai'i State Legislature" title in the upper left-hand corner.

--Search Type-- 🗧

+) Log In | 🗹 Register

Q

- Use the links at upper right to register and then log in to the website, so that you can use the interactive features (submit testimony, hearing notification, and measure tracking). See pages 6 for more information.
- There's a powerful search box that you can use throughout the site more on that on page 7.

#### <u>Tabs</u>

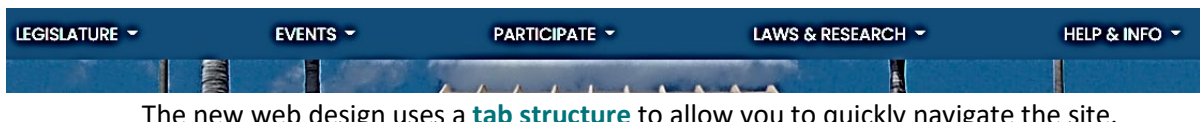

The new web design uses a **tab structure** to allow you to quickly navigate the site. See pages 2-3 for more details on what you'll find under each of the tabs.

#### Shortcuts on the Homepage

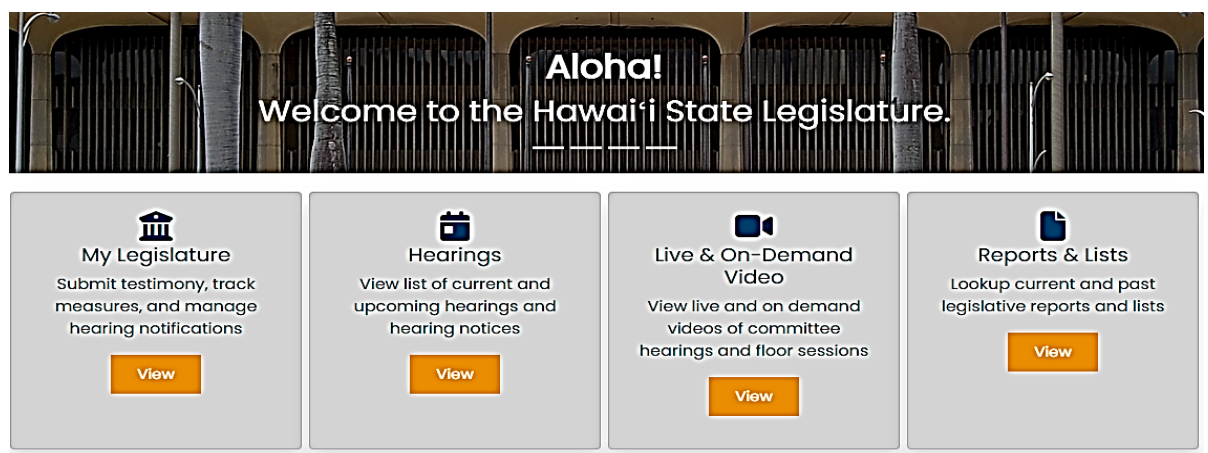

- "My Legislature" provides you with a shortcut to the interactive features of the website, allows you to edit your account, and offers the "Find Your Legislator" feature.
- "Hearings" is a shortcut to the list of upcoming events, as well as a search tool for finding past hearings.
- "Live & On-Demand Video" brings you to links for the House and Senate YouTube channels, where you can watch current and past events.
- "Reports & Lists" is an easy shortcut to one of the "go to" pages of the website where you can find all the bills and other measures, and various lists and reports. It's also got a great search feature!

# Tabs capitol.hawaii.gov

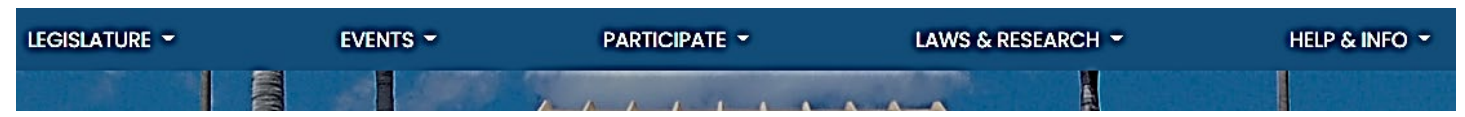

The tabs at the top of the website allow you to quickly find what you're looking for. Here are the drop-down menus that appear by clicking on the tabs and brief descriptions of what you'll find there.

| LEGISLATURE 👻        | <u>Legislature</u><br><u>House</u> and <u>Senate</u> : Easy access to legislators, leadership, special committees,                                                                                                  |
|----------------------|----------------------------------------------------------------------------------------------------|
| HOUSE                | employment information, other links the chambers have provided, and the House or Senate journal (which documents all the activity on the chamber floor).                                                            |
| SENATE               | <u>Committees</u> : View just the House committees, just the Senate, or both. Select a committee for contact information for chair, vice chair, and committee membership. Also, find committee contact information. |
| COMMITTEES           | Special Studies: Links to special studies and information on special legislative committees and task forces. (For other reports, use "Reports & Lists," accessible                                                  |
| SPECIAL STUDIES      | through a shortcut on the homepage or under the "Laws & Research" tab.)<br><u>Find Your Legislator</u> : Enter an address and find the representative and senator who                                               |
| FIND YOUR LEGISLATOR | represent that area.                                                                                                    |

## EVENTS -

UPCOMING HEARINGS

ORDER OF THE DAY

LIVE AND ON-DEMAND VIDEO

LEGISLATIVE CALENDAR

## PARTICIPATE -

## Participate

**Events** 

(find more information about some of these features on pages 6) Submit Testimony: Log in to the website and enter the bill number you'd like to testify on – then just fill out the form, indicate whether you'll also be offering oral testimony, and write or attach your written testimony. Hearing Notification: Don't miss a chance to testify! Log in and subscribe by bill HEARING NOTIFICATION number and/or by committee to receive an email when a hearing is scheduled. Measure Tracking: If you're following more than one or two bills, measure tracking MEASURE TRACKING will save you time and help you stay on top of things. Just log in, create a list, put the bills you're interested in on it, and generate a report. CONTACT LEGISLATORS Contact Legislators: Directory and access to legislators' contact information and their webpages.

Public Access Room (PAR): A link to PAR's website, lrb.hawaii.gov/par. The website provides resources to help you learn more about the legislative process and how to

**Upcoming Hearings:** View all of the hearings and informational briefings

(This page is also accessible through a shortcut on the homepage.)

also a shortcut to this webpage on the homepage.)

Regular Session, which shows all the legislative deadlines.

currently scheduled. Also a tool to find particular events and past hearings.

Order of the Day: View the day's session agenda, or search for the agendas for a different date. Also quick links to YouTube coverage of the sessions. Live and On-Demand Video: Brings you to links for the House and Senate

YouTube channels, as well as the schedule for any cable broadcasts. (There's

Legislative Calendar: This is where you'll find the calendar for the current

get involved. On PAR's "Current Legislature" page you can find helpful handouts (for example, a list of office managers, the "Which Deadlines Apply to My Bill?" chart, and a sheet listing leadership and committees).

SUBMIT TESTIMONY

PUBLIC ACCESS ROOM

# Tabs <u>capitol.hawaii.gov</u>

| LEGISLATURE - EVENTS -   | PARTICIPATE -                                                                                                    | LAWS & RESEARCH -                                                                                                    | HELP & INFO -                                       |  |
|--------------------------|----------------------------------------------------------------------------------------------------|----------------------------------------------------------------------------------------------------|-----------------------------------------------------|--|
|                          |                                                                                                    |                                                                                                    |                                                     |  |
| LAWS & RESEARCH -        | Laws & Research<br>Hawaii Revised Statutes: Acce                                                                                                    | ess the codified laws of the state                                                                                                    | e of Hawaiʻi. (Note:                                |  |
| HAWAI'I REVISED STATUTES | To search within the HRS, use the search box at the top right corner of the website.)                                                                                                    |                                                                                                    |                                                     |  |
| SESSION LAWS             | Session Laws: Find any act since statehood through this handy feature. Also provides great indexes, if you're not sure of the act number. (Note: To search within the Session Laws, use the search box at the top right corner of the                |                                                                                                    |                                                     |  |
| REPORTS AND LISTS        | website.)                                                                                                    |                                                                                                    |                                                     |  |
| SPECIAL STUDIES          | <u>Reports and Lists</u> : A wealth of information to be found here – everything from<br>lists of all of the measures being considered, to measures by package or<br>introducer, to vetoed items. And a great search feature! Use the drop down menu |                                                                                                    |                                                     |  |
| LEGISLATIVE INFO         | at the top of the page to select past years. (There's also a shortcut to this webpage on the homepage.) More information on page 7.                                                                                                    |                                                                                                    |                                                     |  |
| BUDGET                   | Special Studies: Links to special committees and task forces. (F                                                                                                    | al studies and information on sp<br>For other reports, use "Reports and sessions conference committed and sessions conference committed and sessions conference conference | pecial legislative<br>and Lists.")<br>tee memos and |  |
| GRANT-IN-AID             | helpful documents like committee hearing schedules.                                                                                                    |                                                                                                    |                                                     |  |
| ARCHIVES                 | Grant-in-Aid: Find the grant-in<br>and view awardees. Current ye                                                                                                    | a-aid application, review applica<br>ear application usually appears i                                                                                                    | nts' submissions,<br>in                             |  |
| 2023 DOCUMENT INDEX      | December/January.<br><u>Archives</u> : Looking for a bill from<br>the bill number and find the st                                                                                                    | m a previous session? This is wh                                                                                                    | nere you can input                                  |  |

[2023] Document Index: Current year document index – usually only helpful in case of website glitches, allows access to the backend of the more user-friendly lists available elsewhere on the website.

| HELP & INFO 🝷        | Help & Info                                                                                                    |
|----------------------|----------------------------------------------------------------------------------------------------|
| TESTIMONY AND LOGIN  | using the interactive features of the website, and where to go for assistance. Also, ADA assistance.                                                                                  |
| FAQs                 | <b>FAQs</b> : Provides some general information and answers frequently asked questions.<br><b>Maps &amp; Directories</b> : Floor maps, chamber seating maps, and helpful directories. |
| MAPS & DIRECTORIES   | Legislative Glossary: A list of commonly used acronyms as well as a dictionary of legislative vocabulary. Note also the link to HRS abbreviations available at top of                 |
| LEGISLATIVE GLOSSARY | page.<br><u>RSS Feeds</u> : A quick guide to Real Simple Syndication (RSS) feeds available on the website.                                                                            |
| RSS FEEDS            | Public Access Room (PAR): Another link to the Public Access Room (PAR) website (also available under the "Participate" tab), Irb.hawaii.gov/par. PAR provides a                       |
| PUBLIC ACCESS ROOM   | variety of resources to help you participate effectively in the legislative process.<br><u>Contact Us</u> : Contact information for PAR, the clerks, the Legislative Reference        |
| CONTACT US           | Bureau (LRB) library, and webmaster. Also, handy links to contact lists of legislators.                                                                                               |

# **Measure Status Page**

To find a measure's status page, enter the measure number in the search box or click the hyperlinked measure number in a report.

## See the next page for descriptions of the features noted below with circled letters.

| <b>31</b> s          | t LEGISLATURE, 2022                    |                                          |                                        |                         |                                        | 🕂 Log in   ピ R                          | egister               |
|----------------------|----------------------------------------|------------------------------------------|----------------------------------------|-------------------------|----------------------------------------|-----------------------------------------|-----------------------|
| (tet) H              | awai'i State Legi                      | slature                                  |                                        | Search T                | ∑ype <b>≎</b>                          |                                         | Q                     |
| Ka 🥹                 | 'Ahatõlelo Mokutāina tO Ha             | wal'i                                    |                                        |                         |                                        |                                         |                       |
| LEGISLATURE          | - EV                                   |                                          | PARTICIPATE                            | L                       | AWS & RESEARCH                         | • н                                     | ELP & INFO 👻          |
| ເອງອງງ               |                                        | 1 🖏 🔊 🔞                                  | Subn                                   | nit Testimony           | AIIV                                   | ersions of this Meas                    | ure                   |
| 502022               |                                        |                                          |                                        |                         |                                        |                                         |                       |
| Measure Title:       | RELATING TO ASTH                       | MA.                                      | (                                      |                         | SB2822_SD1<br>SB2822_HD1<br>SB2822_CD1 |                                         |                       |
| Report Title:        | Asthma; Departm                        | ent of Education; Tr                     | aining; Teachers; I                    | nstruction              | SB2822                                 | $\bigcirc$                              | A.                    |
| Description:         | Authorizes the Dep                     | partment of Educat                       | ion to offer optiona                   | al asthma               |                                        | Committee Perorts                       |                       |
|                      | teachers and othe                      | er department emp                        | loyees who interac                     | t with                  |                                        |                                         | EC.                   |
|                      | students. (CDI)                        |                                          |                                        |                         | SB2822_SD1_<br>SB2822_SD1_             | SSCR2428_<br>SSCR3042                   |                       |
| Companion:           | HB1799                                 |                                          |                                        |                         | SB2822_HD1_<br>SB2822_HD1_             | HSCR E 2_<br>HSCR1375-22_               | Z.                    |
| Package:             | None                                   |                                          |                                        |                         | SB2822_HD1_                            | HSCR1874-22_                            | ×.                    |
| Current<br>Referral: | EDN, HHH, FIN                          |                                          |                                        |                         | 362822_CD1_                            |                                         | A                     |
| Introducer(s):       | KIDANI, CHANG, DE                      | COITE, FEVELLA, KAN                      | UHA, LEE, MISALUCH                     | IA, Baker, Dela         | _                                      | Testimony                               |                       |
|                      | Cruz, Gabbard, Iha<br>Buenaventura, Wa | ara, Keith-Agaran, N<br>akai             | Moriwaki, Nishihara,                   | , San                   | SB2822_TEST<br>SB2822_SD1_             |                                         | 2-09-22_<br>)2-23-22_ |
| Act                  | 147                                    |                                          |                                        |                         | SB2822_SD1_<br>SB2822_HD1_             | TESTIM                                  | 3-15-22_<br>3-22-22_  |
|                      |                                        |                                          |                                        | J                       | SB2822_HD1_                            | TESTIMONY_FIN_04                        | -05-22_               |
| Sort by Date         | Status Text                            |                                          |                                        |                         |                                        | Hearing Notices                         |                       |
| 1/21/2022            | S Introduced.                          |                                          |                                        |                         |                                        | 2/00 30P                                |                       |
| 1/24/2022            | S Passed First Rea                     | iding.                                   |                                        |                         | EDU/HTH                                | 229 & Gonferen                          | ce View 🗤 🖿           |
| 1/24/2022            | S Referred to EDU                      | /HTH, WAM.                               | (F                                     | ı)                      | WAM CR                                 | 2/23/22 10:05A<br>211 & Videoconference | View 🗤 🚥              |
| 2/4/2022             | S The committee(<br>02-09-22 3:30PM    | (s) on EDU/HTH has<br>M; Conference Roor | scheduled a publi<br>n 229 & Videoconf | c hearing on<br>erence. | EDN 309                                | 3/15/22 2:00P<br>Via Videoconference    | View 🗤 🖿              |
|                      |                                        |                                          | :                                      |                         |                                        |                                         |                       |
| LEGISLATURE          |                                        | EXECUTIVE                                | (                                      | REFERENCE               |                                        | CONTACT                                 |                       |
| House                |                                        | Governor David Ige                       | I                                      | egislative Reference    | e Bureau                               | Hawal'i State Capitol                   |                       |
| Senate               |                                        | Lt. Governor Josh Gree                   | n I                                    | Public Access Room      | to County and                          | Honolulu, HI 96813                      |                       |
| Senate Jobs          |                                        |                                          |                                        | eral Officials          | te, County, and                        | Contact Us                              |                       |
| OFFICES              |                                        | U.S. LEGISLATORS                         | (                                      | COUNTY                  |                                        | RELATED LINKS                           |                       |
| Hawai'i State Ethic  | s Commission                           | U.S. Rep Kai Kabele                      |                                        | C&C of Hopolulu         |                                        | 'Õlelo Community Tel                    | wision                |

County of Maul

Office of the Auditor

U.S. Pep Ed Case

Hawai'i State Legislature's Website Guide

Akaku: Maul Community Televisio

# **Measure Status Page**

Measure status pages have been designed to offer easy access to up-to-date and relevant information. For convenience, we use "bills" in examples and references throughout this guide, but you can substitute the word with "measures" – which includes bills, resolutions, Governor's Messages, and Judicial Communications.

See the circled letters on the preceding page and read more about the corresponding features here.

Most Current Version of Measure: Just click on the bill number at the top of the page and you'll be able to read the current version of the bill. It will appear in a web-based format – click on the Adobe Acrobat symbol next to it for the downloadable .pdf version. (While the content is identical, the .pdf version will show you the printed measure's page and line numbers, which is sometimes helpful when discussing the legislation.)

## B Submit Testimony

- A shortcut to the webform used to submit testimony appears on each bill's status page. Log in to use see pages 6 for more information.
- Please note that you are only able to submit testimony if the bill is scheduled for a hearing and if the committee is accepting testimony.

Measure Title/Report Title/Description/etc.: This top section shows the measure title, report title (keywords), and description (which changes as the bill changes). While it may note a companion bill (an identically introduced bill in the other chamber at the start of session), there may be identical bills that are not listed. If the bill is part of a legislative package, it will be noted here. (Other bills in the package can be found on the "Reports and Lists" page.) The bill's current referral reflects its most recent referral. The legislator(s) who introduced the measure are listed: the first name is considered the author of the bill, other names listed alphabetically in capital letters are primary introducers, and names listed alphabetically in upper and lower case letters are co-sponsors. A new feature that has been added: if the bill has been enacted, the act number will be listed here with a hyperlink to the governor's message and the signed or stamped enacted legislation.

## (D) <u>All Versions of this Measure</u>: Links to current and previous versions of the bill are listed.

Committee Reports: Easy links to Committee Reports are listed chronologically, from oldest to most recent. Committee reports can be helpful in summarizing changes made to the measure from one version to the next. On occasion, more detailed discussion of the measure and additional considerations are noted.

## (F)<u>Testimony</u>

- Easy links to the written testimony received at each hearing.
- Each link opens a searchable .pdf file.
- Reviewing previously submitted testimony can be helpful in preparing your own, or understanding previous areas of discussion.

Hearing Notices: Lists all hearing notices for the measure. Click on "View" to see notice. Click on the YouTube logo to view the proceedings – in real time, or after the fact.

By <u>Status Text</u>: This is a timeline listing all the activity for a measure. Everything that happens to the bill or resolution will be posted here. (An "S" nexts to the date indicates a Senate action; an "H" indicates a House action.) You can click to "Sort by Date" and reverse the order of events, bringing the most recent to the top.

Links: Note that at the bottom of the website you'll find helpful links. Take a moment to see what's there.

# Log In and...

# +) Log In

# Get Hearing Notices, Submit Testimony, Track Measures

The "Log In" and "Register" links are in the upper right corner. "Log In" and enter your password.

<u>Note</u>: If this is your **first time** using the interactive features of the website, you'll have to Register. Click on "**Register**" and enter your name, email address, and the password you'd like to use for the website. You will be directed to go to your email account and open the email sent to you by the website. Follow the instructions to confirm your account.

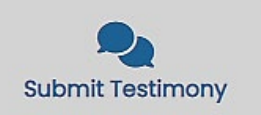

The **"Submit Testimony"** feature makes it easy to submit testimony. You'll upload the file that contains your testimony, or type it into the comments box on the form. You can also sign up to offfer oral testimony in person or on Zoom. Remember that all written testimony is public and will be posted online – don't include anything you don't want to share.

Select "Submit Testimony" using the "Participate" tab's drop-down menu (or by using the "My Legislature" shortcut on the homepage). Next, enter the bill number you want to testify on – its hearing information will appear along with a submission form. Proceed to **fill out the form** – you'll be asked if you are opposing or supporting the measure, testifying as a group or individual, and whether you'll just be submitting written testimony or also requesting to testify in person or remotely over Zoom. Then, use the "**Choose File**" or "**Browse**" button to upload the file you've saved on your computer that includes your testimony. (Another option: You can just type your testimony directly into the "Testimony/Comments" box.) When done, review your details. Once you're ready, click "**Submit**." That's it! Your testimony confirmation will appear in the left-hand column, highlighted in green, showing that your written testimony was successfully processed and submitted. If you requested the opportunity to testify via Zoom, you'll also find a "Zoom requested" notation that, three hours prior to the hearing, will change into a "Join" button if your request was accepted.

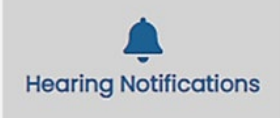

The **"Hearing Notifications"** feature lets you receive email notification of hearings for specific measures or committees. It's a great way to make sure you don't miss the chance to testify!

Once you've selected "Hearing Notifications", you'll see two columns: "Subscribe by Measure" and "Subscribe by Committee." To receive a hearing notice whenever a particular bill or resolution is scheduled for a hearing, simply enter the bill or resolution number in the "Subscribe by Measure" box on the left and click "Add." Repeat for all the measures you'd like to receive notices for. To use the "Subscribe by Committee" feature on the right, just click the box next to any committee whose hearing notices you'd like to receive. Scroll down to see all of the committees. Then simply "Save and Exit" by clicking the button centered near the top of the page and you'll be good to go. Return to this feature any time you'd like to cancel or change your selections.

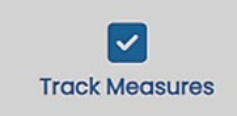

If you're following more than a couple of bills, **"Track Measures"** comes in handy. Once you've selected "Track Measures" you'll be on a page where you'll be able to create, modify, or view your tracking reports.

If you're just starting, simply enter a name in the box and click "Create List." (You can create more than one list, if you like, but usually one list is all you need.) Your list's name appears below.

Next, click on "Show List" next to your list's name. Now, the list's name will appear in the right-hand column. You can add as many measures to the list as you like – just enter a bill number in the space and click on "Add a Measure." Repeat the process until you've added all the bills you'd like to appear on that list. If you'd like, you can "Add Notes" for any item to personalize your report or highlight an item. (Tip: To add multiple bills at a time, type them in one after the other, separating them with a comma.)

Finally, click on the "Generate Report" button. Your list appears as a handy report that shows each measure with its description and current status, and contains links to its status sheet and its current draft. (Note: The report is sort-able – just click the column headers. This is especially helpful to find out which items have seen recent activity, or to have the bills listed in numerical order.) You can also export reports in Excel or database formats, which can be useful when sharing information. *Tips: Use the landscape orientation for best results. Save it as a .pdf file if you want to attach a report to an email.* 

| 50         | arch Dav           |                          |             |     |
|------------|--------------------|--------------------------|-------------|-----|
| <b>5</b> e | arch box           | Search Type 🗢            |             | ۹   |
|            | Use the drop down  | Search Type              |             |     |
|            | menu to choose the | Measure Status           |             |     |
|            | type of search     | Hawai'i Revised Statutes | HELP & INFO | - ( |
|            |                    | Session Laws             |             |     |
|            |                    | Keyword                  |             |     |

In the upper right corner of the website, you have access to a powerful search engine. You'll see that "Measure Status" is the default option. To find bills, resolutions, and other measures use the "Measure Status" type and enter the measure number (no periods, spaces, or draft numbers – for example, "HB123" or "SCR25").

Use the drop down menu for other search types. Looking for a word or phrase in the HRS? Select "Hawai'i Revised Statutes" to search the law books. Searching for a particular law that was passed? The "Session Laws" will allow you to look for a word or phrase that appears in enacted legislation. Finally, there's "Keyword" search – which will allow you to search the current session's legislation and committee reports. (Note: For advanced users, check out the "Menu Assisted" and "Advanced" features on the results page.)

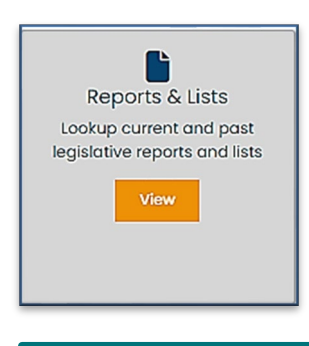

# "Reports and Lists" Page

There's a wealth of information available on the "Reports and Lists" page. Click on the "**Reports and Lists**" shortcut button on the homepage or select it using the "Laws & Research" tab's drop-down menu.

When it opens, you will see the heading "**Deadline Tracking.**" On the right is a long list of reports that are just a click away – take a moment and see what's there. Using these as the session progresses will give you access to searchable and sortable lists of measures that have survived significant deadlines. It's a great way to keep up with what's still viable.

Note: This page's features are also available for previous years (back to 2013). Select the year here.

Next, scroll down the list of headings on the left. There's a lot here! You'll be able to find • reports based on committee referrals, who's introduced legislation, measures by package, and much more.

A useful feature for finding bills is "Subject Search." Enter a word or phrase exactly as you think it appears in a measure's title, report title, or description.

## 2023 - Reports and Lists

Please note: If you wish to change the year for reports, you must select the year dropdown before selecting any other dropdowns or reports.

| Deadline Tracking          | Deadline Tracking                                         |  |
|----------------------------|-----------------------------------------------------------|--|
| Advise and Consent         |                                                           |  |
| Appropriations             | Measure Introduction                                      |  |
| Committee Referrals        | House Bills Introduced                                    |  |
| Conference Committee       |                                                           |  |
| Daily Updates              | Senate Bills Introduced                                   |  |
| Hearing Notices            |                                                           |  |
| Measures by Introducer     | House Concurrent Recolutions                              |  |
| Measures by Package        |                                                           |  |
| Pending Actions            | House Resolutions                                         |  |
| Standing Committee Reports | Senate Concurrent Resolutions                             |  |
| Subject Search             | Senate Resolutions                                        |  |
|                            | Judiciary, Departmental, and Miscellaneous Communications |  |
|                            | Governor's Messages                                       |  |
|                            | Reports to the Legislature                                |  |

# **On Your Phone**

The Legislature's website is also available on your cell phone! The phone-configured version of the website has the same functionality but is narrow and longer, so you may need to scroll down to get the full picture.

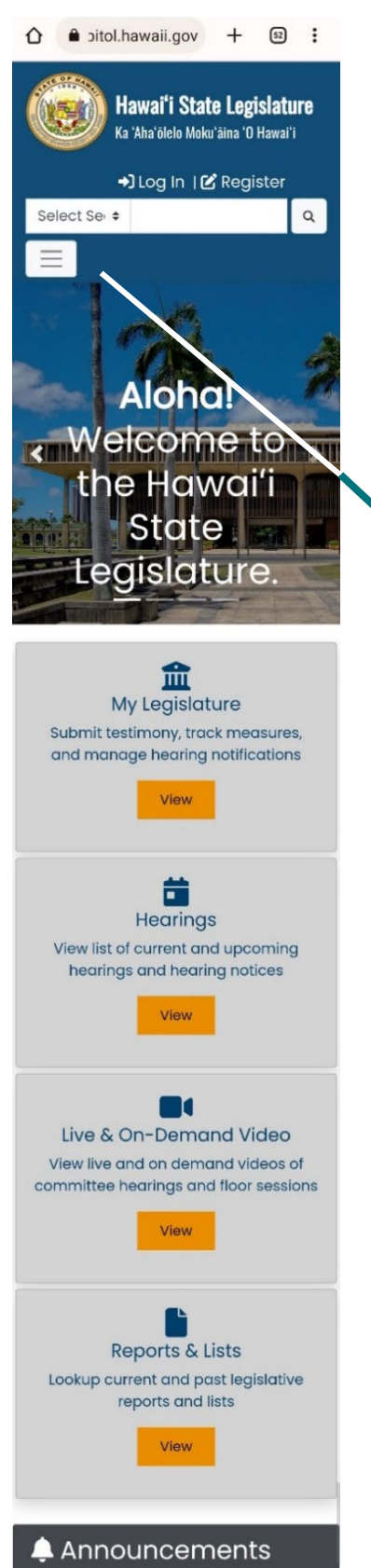

On the phone-configured website, click on the 3 lines icon to expand the menu – you'll see the same options as the tab view from the desktop-configured site.

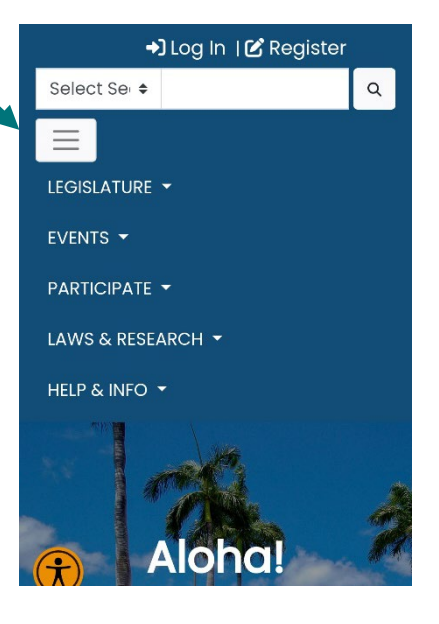

If you need any assistance, please contact the **Public Access Room** (PAR) (808) 587-0478 par@capitol.hawaii.gov When you Log In, links to the interactive features appear.

## Tip: Keep scrolling!

For Hearing Notifications, remember to scroll down to see the "Subscribe by Committee" section underneath "Subscribe by Measure."

Similarly, when in the **Track Measures** feature, after you click "Show List" you will need to scroll down to see your list, and to click on "Generate Report" to bring up the report.

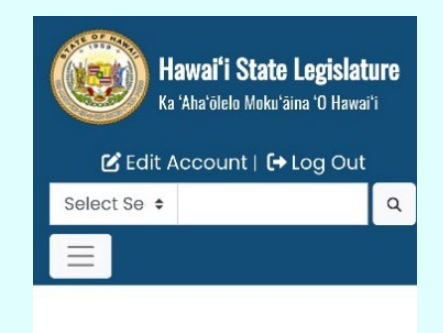

## MY LEGISLATURE

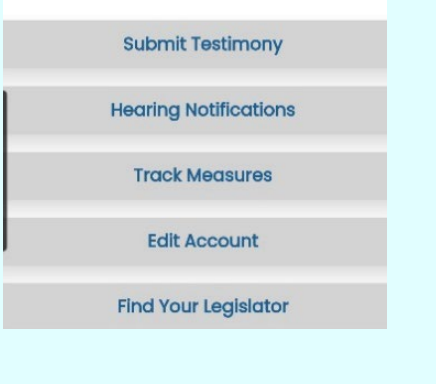

[2/9/23]